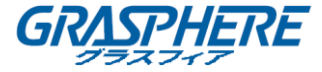

GRASPHERE

# GJ-EN6700HWI シリーズ ネットワーク 音声/映像エンコーダ

クイック オペレーション ガイド

UD.6L0202B1455A01

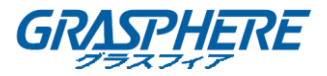

# 内容

| フロントパネル                          | 3  |
|----------------------------------|----|
| リアパネル                            | 5  |
| ネットワークパラメータの設定                   | 7  |
| クライアントソフトウェアによる GJ-EN6700 へのアクセス | 10 |
| Web ブラウザによる GJ-EN6700 へのアクセス     | 13 |

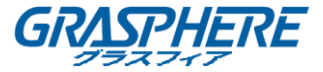

# フロントパネル

### GJ-EN6701HWI:

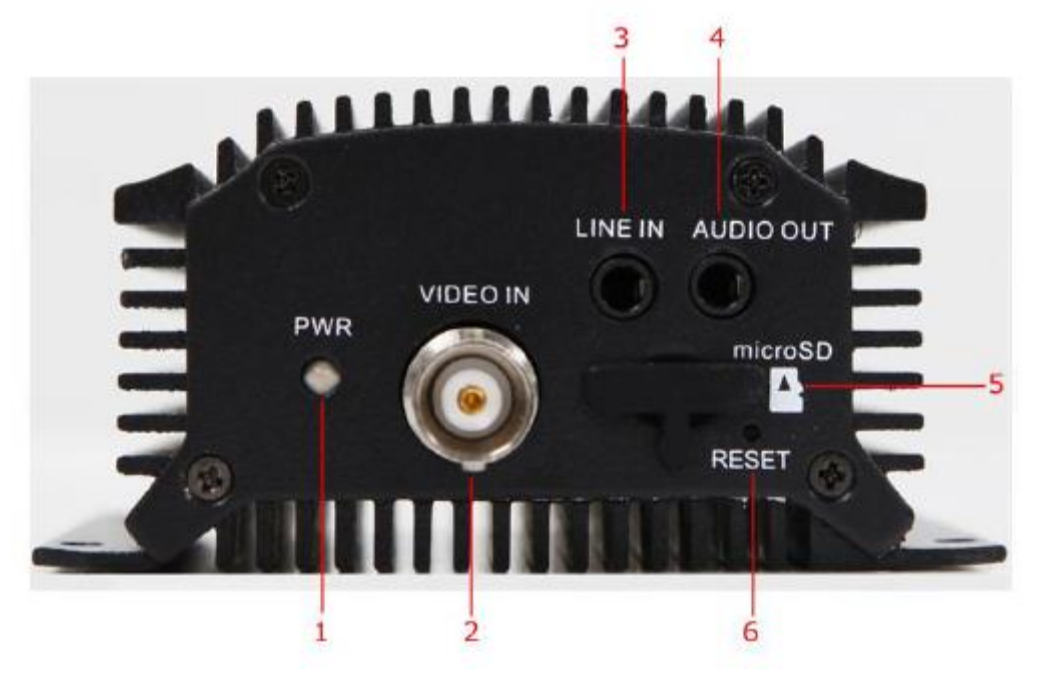

## フロントパネルの説明:

|    | 項目                  | 説明                              |
|----|---------------------|---------------------------------|
| -1 |                     | デバイスの電源が入っていると赤色に点灯します。 SD カード  |
|    | 电/// LCD イノングーダ<br> | を挿入するとオレンジ色に点灯します。              |
| 2  | ビデオ入力               | ビデオ入力用の BNC コネクタ。               |
|    |                     | 双方向音声入力または音声入力用の 3.5mm インターフェイ  |
| 3  | ラインイン               | ス。音声入力デバイスまたはアクティブピックアップ、マイクな   |
|    |                     | どに接続します。                        |
| 4  | 立主山中                | 3.5mm インターフェイス。ラウドスピーカなどの音声出カデバ |
| 4  |                     | イスに接続します。                       |
| 5  | マイクロ SD             | データストレージ用の microSD インターフェイス。    |
| 6  |                     | 電源を入れた後、リセットボタンを 15 秒以上押し続けると工場 |
| 0  | リセット                | 出荷時の設定に戻ります。                    |

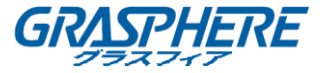

## GJ-EN6704HWI:

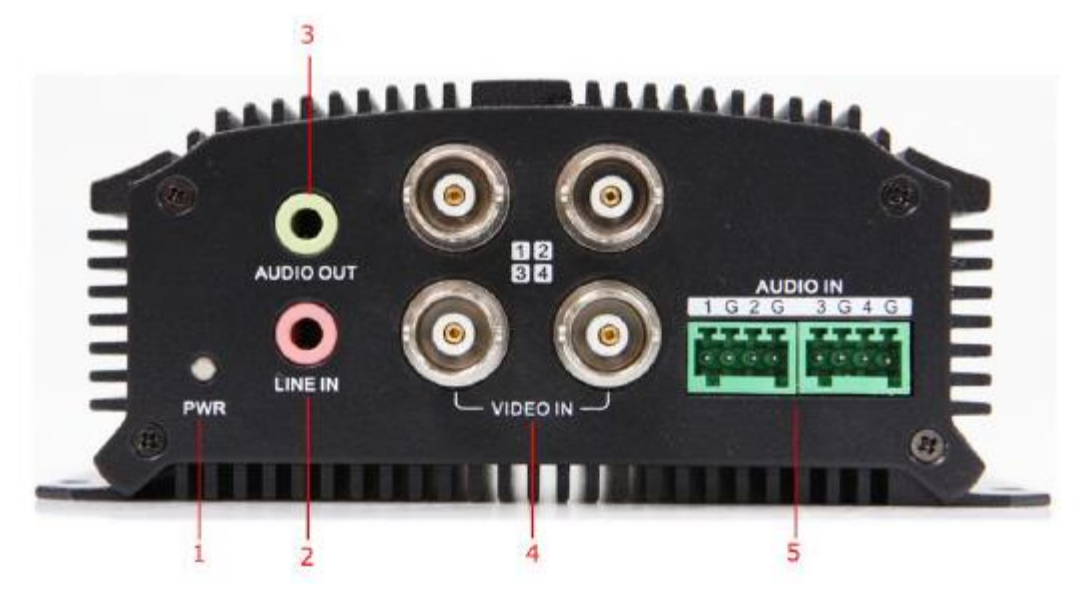

## フロントパネルの説明:

|   | 項目            | 説明                               |
|---|---------------|----------------------------------|
| 1 |               | デバイスの電源が入っていると赤色に点灯します。 SD カード   |
|   | 电源 LED インシケータ | を挿入するとオレンジ色に点灯します。               |
| 0 |               | 3.5mm 双方向音声入力インターフェイス;アクティブなピックア |
| 2 | 71/1/         | ップ、マイクなどに接続します。                  |
| 2 | 立主山土          | 3.5mm インターフェイス。ラウドスピーカなどの音声出カデバ  |
| 3 | 百户山刀          | イスに接続します                         |
| 4 | ビデオ入力         | ビデオ入力用の BNC インターフェイス。            |
| 5 | 音声入力          | 音声入力用のライン入力インターフェイス。             |

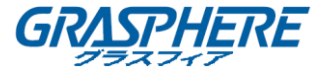

# リアパネル

#### GJ-EN6701HWI:

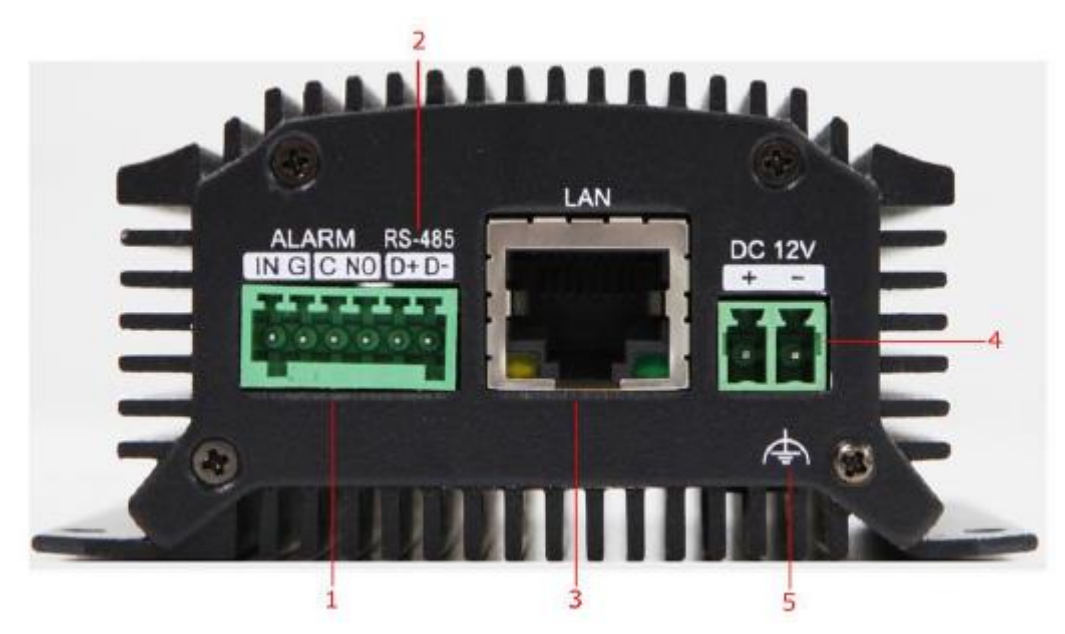

リアパネルの説明:

|   | 項目     | 説明                                   |
|---|--------|--------------------------------------|
| 1 |        | リレーアラームの入力/出力。                       |
|   | удал   | 注意:アラーム出力端子には JP2 ピンはありません。          |
| 0 | DS 405 | RS-485 シリアルインターフェイス。 パン/チルトユニット、スピ   |
| 2 | RS-400 | ードドームなどに接続します。                       |
|   | LAN    | 10M / 100Mbps 適応イーサネットインターフェイス(PoE)。 |
| 2 |        | ネットワークケーブルが接続されているときは、右の LED イン      |
| 3 |        | ジケータが緑色に点灯し、データの送受信中は左の LED イン       |
|   |        | ジケータがオレンジ色で点滅します。                    |
| 4 | DC12V  | 12V DC 電源。                           |
| 5 | GND    | 接地。                                  |

注意:GJ-EN6701HWIモデルはビープ音を発生しません。

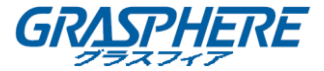

#### GJ-EN6704HWI:

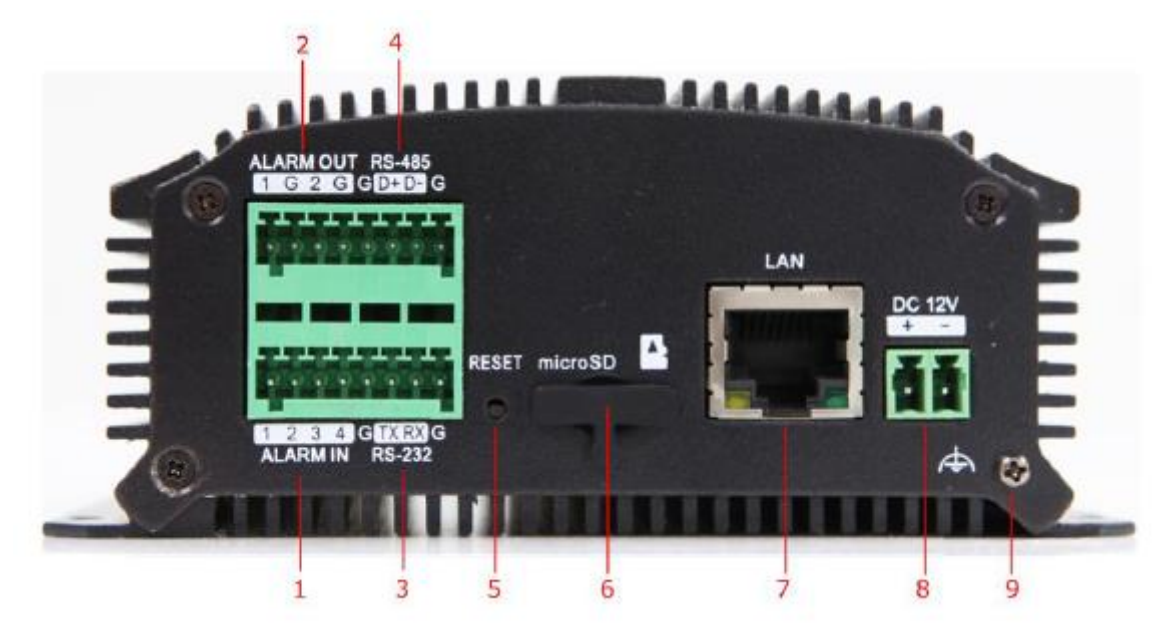

#### リアパネルの説明:

|   | 項目      | 説明                                       |
|---|---------|------------------------------------------|
| 1 | アラーム入力  | リレーアラームの入力。                              |
| 2 | アラーム出力  | リレーアラームの出力。                              |
| 2 |         | デバイスのパラメータを設定するためのシリアルインターフェイ            |
| 3 | R3-232  | ス、またはトランスペアレントチャネルとして使用されます。             |
| 4 | DC 405  | RS-485 シリアルインターフェイス。 パン/チルトユニット、スピ       |
| 4 | RS-480  | ードドームなどに接続します。                           |
| 5 |         | デバイスの電源を入れた後、 <b>リセット</b> ボタンを 15 秒以上押し続 |
| 5 | 9729F   | けると、出荷時のデフォルト設定に戻ります。                    |
| 6 | マイクロ SD | データストレージ用の microSD インターフェイス。             |
|   |         | 10M / 100Mbps 適応イーサネットインターフェイス(PoE)。     |
| - |         | ネットワークケーブルが接続されているときは、右の LED イン          |
| / |         | ジケータが緑色に点灯し、データの送受信中は左の LED イン           |
|   |         | ジケータがオレンジ色で点滅します。                        |
| 8 | DC12V   | 12V DC 電源。                               |
| 9 | GND     | 接地。                                      |

注意:GJ-EN6704HWI モデルはビープ音を発生しません。

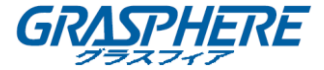

## ネットワークパラメータの設定

#### 目的:

デコーダの IP アドレスがわからず、デコーダを初めて使用するのではない場合は、SADP(IP finder)ソフトウェアまたはシリアルポートツールを使用して、デコーダの IP アドレスを調べ、IP アドレスやその他のネットワークパラメータを設定することができます。初めて使用する場合は、 デフォルトの IP アドレスを変更することをお勧めします。

この章では、SADP ソフトウェアを使用してデバイスの IP アドレスやその他のパラメータを見つけて設定する手順を説明します。

初めてのユーザの場合、GJ-EN6700のデフォルトユーザ名は admin、初期パスワードを入力してください。初期パスワードが不明な場合は、サポートへお問い合わせください。 デフォルトの IP アドレスは 192.0.0.64 です。

#### オンラインデバイスの検索

#### ● オンラインデバイスの自動検索

▲ APT-SADP をクリックすると、SADP ソフトウェアが実行され、コンピュータが配置されて いるサブネットから 15 秒ごとにオンラインデバイスが自動的に検索されます。オンラインデバイ スインタフェースに検索されたデバイスの総数と情報が表示されます。デバイスのタイプ、IP ア ドレス、ポート番号、ゲートウェイなどのデバイス情報が表示されます。

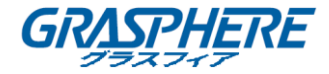

|      |                   |                 |      |                    | SADP         |                          | - • ×                                                                                                    |
|------|-------------------|-----------------|------|--------------------|--------------|--------------------------|----------------------------------------------------------------------------------------------------|
| 0    | nline Devices     | 🕡 About         |      |                    |              |                          |                                                                                                    |
| 😲 То | tal number of onl | ine devices: 10 |      |                    |              | Prefresh >>              | Modify Network Parameters                                                                                         |
|      | Device Type       | IPv4 Address    | Port | Software Version   | IPv4 Gateway | Serial No.               |                                                                                                    |
| 001  | DS-8016HF-ST      | 172.9.11.213    | 8000 | V2.3.0build 121129 | 172.9.11.1   | DS-8016HF-ST1620120817E  | IP Address:                                                                                                    |
| 002  | DS-9632N-ST       | 172.9.11.166    | 8000 | V2.1.4build 121129 | 172.9.11.1   | DS-9632N-ST1620120615BE  | Port                                                                                                    |
| 003  | DS-8116HF-ST      | 172.9.11.108    | 8000 | V2.2.0build 121129 | 0.0.0.0      | iDS-8116HF-ST1620121115E | Subnet Mask:                                                                                                    |
| 004  | DS-6716HW         | 172.9.11.51     | 8000 | V1.0.0build 121108 | 0.0.0.0      | DS-6716HW0020121108BBF   | IPv4 Gateway:                                                                                                    |
| 005  | DS-6716HW-S       | 172.9.11.34     | 8000 | V1.0.0build 121108 | 172.9.11.1   | DS-6716HW-SATA00201211(  | IPv6 Address:                                                                                                    |
| 006  | DS-6716HWI        | 172.9.11.53     | 0008 | V1.0.0build 121129 | 0.0.0.0      | D3-6716HWI00AARRWC       | IPv6 Gateway:                                                                                                    |
| 007  | DS-6704HW-S       | 172.9.11.33     | 8000 | V1.0.0build 121129 | 172.9.11.1   | DS-6704HW-SATA00AARR     | IPv6 Prefix Length:                                                                                               |
| 800  | DS-7816HF-ST      | 172.9.11.158    | 8000 | V2.2.0build 121129 | 172.9.11.1   | DS-7816HF-ST1620120827/  | Serial No.:                                                                                                    |
| 009  | DS-9608N-ST       | 172.9.11.93     | 8000 | V1.0.0build 121129 | 172.9.11.1   | DS-9608N-ST0820121119BE  |                                                                                                    |
| 010  | DS-2CD853F-E      | 172.9.11.218    | 8000 | V3.0build 110117   |              | DS-2CD853F-E0120110603E  | Password Save                                                                                                    |
|      |                   |                 |      |                    |              |                          | Note:Enter the admin password of the device<br>before you save the network parameters.                            |
|      |                   |                 |      |                    |              |                          | Restore Default Password                                                                                          |
|      |                   |                 |      |                    |              |                          | Serial code Confirm                                                                                               |
|      |                   |                 |      |                    |              |                          | Note: Serial code is a series of characters<br>combined by the start time and the serial<br>number of the device. |
| 4    |                   |                 |      |                    |              |                          |                                                                                                    |

注意:デバイスは、オンラインになってから 15 秒以内に検索して一覧に表示できます。オフラインになってから 45 秒後にリストから削除されます。

#### ● オンラインデバイスの手動検索

Refresh

をクリックしてオンラインデバイスリストを手動で更新することもできます。新しく 検索されたデバイスがリストに追加されます。

注意:各列見出しの よたは をクリックすると情報を並べ替えることができます。 やうりックしてデバイステーブルを展開し、右側のネットワークパラメータパネルを非表示にして、 または をクリックしてネットワークパラメータパネルを表示します。

#### ネットワークパラメータの変更

手順:

 デバイスリストで変更するデバイスを選択すると、デバイスのネットワークパラメータが右 側のネットワークパラメータの変更パネルに表示されます。

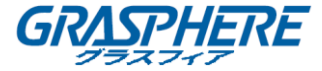

Save

- 2. 変更可能なネットワークパラメータ(IP アドレス、ポート番号、ゲートウェイなど)を編集します。
- 3. パスワードフィールドにデバイスの管理者アカウントのパスワードを入力し、

をクリックして変更を保存します。

| ning - |                    |                |      |                    |              |                          | ×                                                      |                                                 |                                |
|--------|--------------------|----------------|------|--------------------|--------------|--------------------------|--------------------------------------------------------|-------------------------------------------------|--------------------------------|
| 0      | nline Devices      | 🕡 About        |      |                    |              |                          |                                                        |                                                 |                                |
| 🌖 Io   | tal number «f »nli | ne devices: 10 |      |                    |              | Refresh >>               | Modify Network Pa                                      | arameters                                       |                                |
| D 🛆    | Device Type        | IPv4 Address   | Port | Software Version   | IPv4 Gateway | Serial No.               | 10 1 1 1 1 1 1 1 1 1 1 1 1 1 1 1 1 1 1                 |                                                 | _                              |
| 001    | DS-8016HF-ST       | 172.9.11.213   | 8000 | V2.3.0build 121129 | 172.9.11.1   | DS-8016HF-ST1620120817E  | IP Address:                                            | 172.9.11.53                                     | _                              |
| 002    | DS-9632N-ST        | 172.9.11.166   | 8000 | V2.1.4build 121129 | 172.9.11.1   | DS-9632N-ST1620120615BE  | Port                                                   | 8000                                            | _                              |
| 003    | iDS-8116HF-ST      | 172.9.11.108   | 8000 | V2.2.0build 121129 | 0.0.0.0      | iDS-8116HF-ST1620121115E | Subnet Nask:                                           | 255.255.255.                                    | 0                              |
| 004    | DS-6716HW          | 172.9.11.51    | 8000 | V1.0.0build 121108 | 0.0.0.0      | DS-6716HW0020121108BBF   | IPv4 Gateway:                                          | 0.0.0.0                                         |                                |
| 005    | DS-6716HW-S        | 172.9.11.34    | 8000 | V1.0.0build 121108 | 172.9.11.1   | DS-6716HW-SATA002012110  | IPv6 Address:                                          | 2001:240:3d                                     | fffe3d:f08d                    |
| 006    | DS-6716HWI         | 172.9.11.53    | 8000 | V1.0.0build 121129 | 0.0.0.0      | DS-6716HWI00AARRWC       | IPv6 Gateway:                                          | fe80::20c:29ff                                  | f.fe7b:1c18                    |
| 007    | DS-6704HW-S        | 172.9.11.33    | 8000 | V1.0.0build 121129 | 172.9.11.1   | DS-6704HW-SATA00AARR     | IPv6 Prefix Length:                                    | 64                                              |                                |
| 008    | DS-7816HF-ST       | 172.9.11.158   | 8000 | V2.2.0build 121129 | 172.9.11.1   | DS-7816HF-ST1620120827/  | Serial No.:                                            | DS-6716HWI                                      | 00AARRWC                       |
| 009    | DS-9608N-ST        | 172.9.11.93    | 8000 | V1.0.0build 121129 | 172.9.11.1   | DS-9608N-ST0820121119BE  |                                                        |                                                 |                                |
| 010    | DS-2CD853F-E       | 172.9.11.218   | 8000 | V3.0build 110117   |              | DS-2CD853F-E0120110603E  | Password                                               |                                                 | Save                           |
|        |                    |                |      |                    |              |                          | Note:Enter the a before you save                       | admin passwoi<br>e the network pa               | rd of the device<br>arameters. |
|        |                    |                |      |                    |              |                          | Restore Default P                                      | assword                                         |                                |
|        |                    |                |      |                    |              |                          | Serial code                                            |                                                 | Confirm                        |
|        |                    |                |      |                    |              |                          | Note: Serial cod<br>Combined by the<br>number of the d | le is a series of<br>e start time and<br>evice. | f characters<br>the serial     |
|        |                    | _              |      |                    |              | •                        |                                                        |                                                 |                                |
|        |                    |                |      |                    |              |                          |                                                        |                                                 |                                |

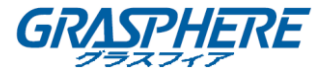

## クライアントソフトウェアによる GJ-EN6700 へのアクセス

スタート>すべてのプログラム>iVMS-4200 クライアントをクリックしてクライアントソフトウェア を起動します。ログインに成功すると、クライアントソフトウェアの以下のメインインターフェース に入ることができます。

#### デバイスの追加

#### 手順:

1. コントロールパネル>デバイス管理をクリックして、「デバイス管理」ページを表示します。

| 👍 File System View Tool H | elp iVM:                           | 5-4200              |                        | 8 - 0 ×        |
|---------------------------|------------------------------------|---------------------|------------------------|----------------|
| 💻 Control Panel 🙃 Impo    | ort Camera 🛛 🚔 Device Management 🎽 | 🕎 Main View         | 09:21:18<br>2012-11-20 | CPU Management |
| 🕒 Add 🛛 😰 Medify          | Delete                             | Show Online Devices | Search                 |                |
| Nickname 🗸 IP Ser         | ial No.                            |                     |                        |                |
|                           |                                    |                     |                        |                |
|                           |                                    |                     |                        |                |
|                           |                                    |                     |                        |                |
|                           |                                    |                     |                        |                |
|                           |                                    |                     |                        |                |
|                           |                                    |                     |                        |                |

2. 追加ボタンをクリックして、「デバイスの追加」インターフェイスに入ります:

|                     | Add Device × |
|---------------------|--------------|
| Private Domain Mode |              |
| Nickname:           | Encoder      |
| Address:            | 172.6.23.67  |
| Port                | 8000         |
| User Name:          |              |
| Password:           |              |
| 🔽 Export To Group   |              |
|                     |              |
|                     |              |
|                     |              |
| Show Online Devices | Add Cancel   |

3. デバイスのニックネームを編集し、デバイスの IP アドレス、ポート番号 (デフォルト: 8000)、

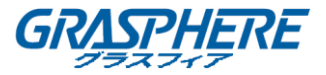

ログインユーザー名(デフォルト:admin)、パスワード(初期パスワード)を入力します。 注意:「プライベートドメインモード」チェックボックスをオンにすると、IP サーバーまたは HiDDNS でデバイスを追加できます。

- 4. 追加をクリックしてデバイスを追加します。
- 5. 正常に追加されたデバイスがデバイスリストに表示されます。

| ᡖ File Syst       | em View Tool | Help iVMS-4200                                                    | 🔒 — 🗆 🗙              |
|-------------------|--------------|-------------------------------------------------------------------|----------------------|
| 🛄 Control Pa      | anel 🔊       | Import Camera 🚰 Device Management 🎽 🖳 Main View 09:26:<br>2012-11 | 31 CPU<br>22 Network |
| 🕀 Add             | 📝 Modify     | To Delete Semiguration Show Online Devices Sea                    | rch                  |
| Nickname $\nabla$ | IP           | Serial No.                                                        |                      |
| 72-SH             | 172.6.23.186 | DS-7216HWI-SH1620121025AAWR201210134WCVU                          |                      |
| 6700 Encoder      | 172.9.11.51  | DS-6716HW0020121108BBRR201211083WC                                |                      |
|                   |              |                                                                   |                      |
|                   |              |                                                                   |                      |
|                   |              |                                                                   |                      |
|                   |              |                                                                   |                      |
|                   |              |                                                                   |                      |
|                   |              |                                                                   |                      |

## ライブビューの開始

コントロールパネル>メインビューをクリックして、「ライブビュー」ページに入ります。

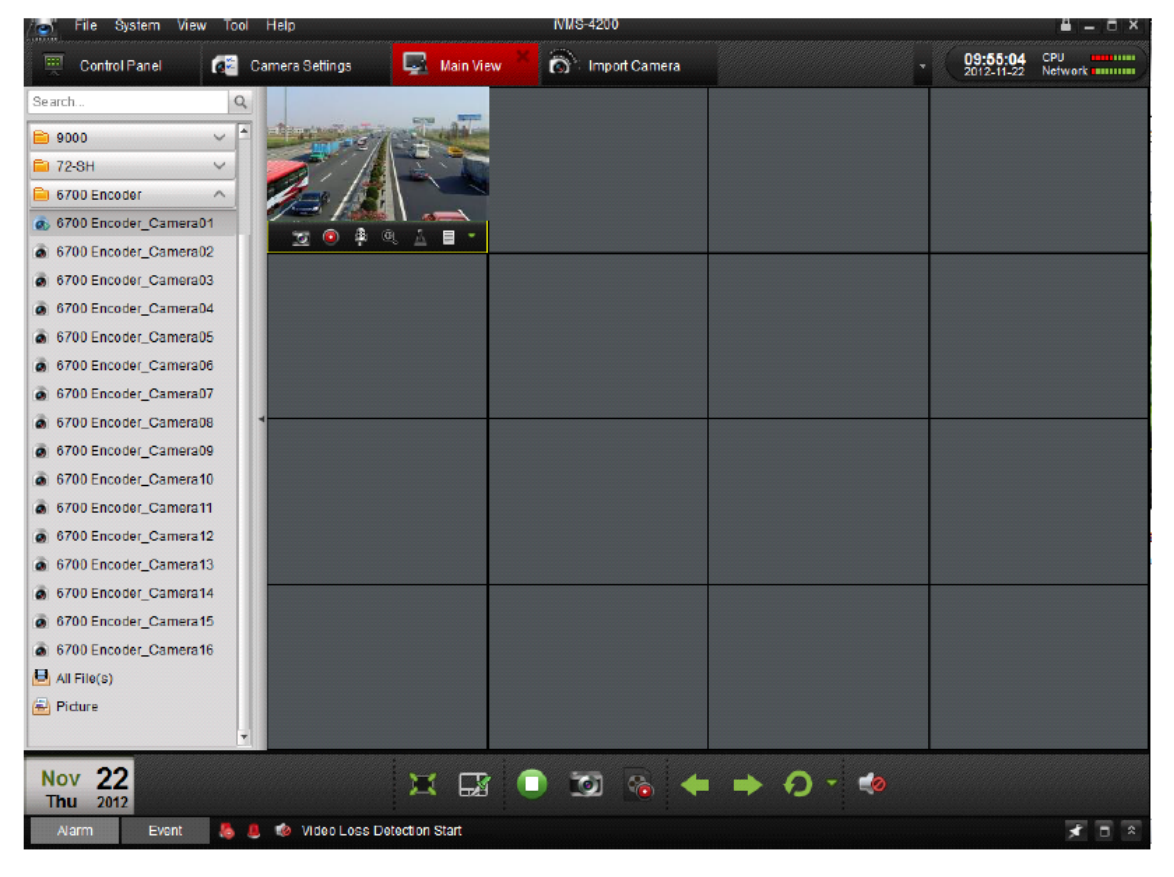

ツールバーのボタンをクリックして、ライブビューモードで操作できます。例えば、画像のキャプ

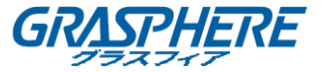

チャ、録画の開始/停止、双方向オーディオ、PTZ 制御(エンコーダに PTZ カメラを接続した状態)、デジタルズーム、オーディオを開閉する、ビデオファイルを再生するなど。

**注意**: 詳細については、iVMS-4200 クライアントソフトウェアのユーザーマニュアルを参照して ください。

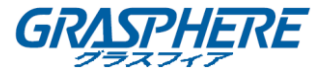

## Web ブラウザによる GJ-EN6700 へのアクセス

GJ-EN6700 は WEB ブラウザでも設定と操作が可能です。サポートされている WEB ブラウザに は、Internet Explorer 6/7/8/9 以上、Firefox 3.5 以上、Chrome 8 以上、Safari 5.0.2 以上が含 まれます。

WEB ブラウザを開き、GJ-EN6700 の IP アドレス(例:http://192.0.0.64)を入力し、PC の Enter キーを押します。ログインインタフェースが表示されます。

注意:HTTPS 機能が有効になっている場合、IP アドレスを入力すると、システムはデフォルトで HTTPS ログインモード(たとえば、https://192.0.0.64)を使用します。HTTP モードを使用してデ バイスにログインする場合は、http:// IP アドレス/ index.asp(例:http://192.0.0.64/index.asp) を入力することもできます。

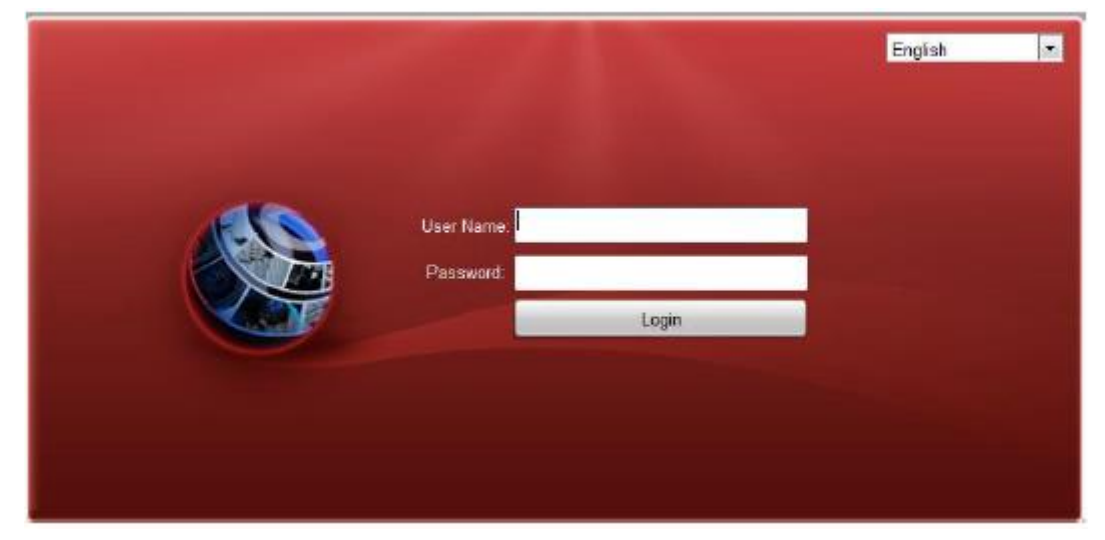

ユーザ名(デフォルト:admin)とパスワード(初期パスワード)を入力してシステムにログインします。

注意:初めてプラグインをダウンロードしてインストールする必要があります。

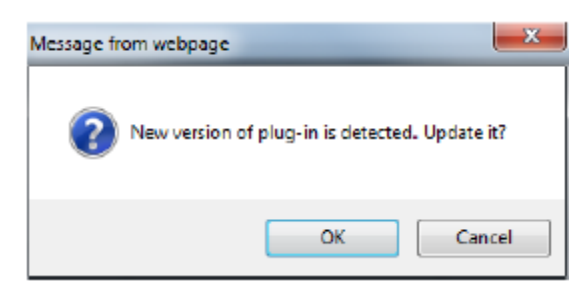

#### ライブビューの開始

- 1. ライブビューウィンドウで、マウスをクリックして再生ウィンドウを選択します。
- 2. デバイスリストからカメラをダブルクリックして、イブビューを開始します。

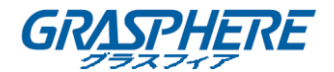

| Live View          | Playback                                                                                                    | Log                   | Configuration                |       |           |      |              | adm   | In Lo | gout | Help |
|--------------------|----------------------------------------------------------------------------------------------------|-----------------------|------------------------------|-------|-----------|------|--------------|-------|-------|------|------|
| Embedded Net DVS   |                                                                                                    |                       |                              |       |           | PT   |              |       |       |      |      |
| 📲 🗿 📾 Camera 01    |                                                                                                    |                       | Entrain Manager              |       |           | •    | •            | •     | +     | a    | -    |
| ° 🗟 🛋 Camera 02    | 1                                                                                                    | and the second second | and the second second second |       |           | •    | O            | ٠     | +     | *    | -    |
| ° 🕼 🛋 Camera 03    | San Street of Street of St | - MARINE              |                              |       |           | •    | ۲            |       | +     | 0    | -    |
| °©ia€ k⊟ Camera 04 |                                                                                                    |                       |                              |       |           |      | 2 <b>9</b> 5 |       |       | w.   | - *  |
|                    |                                                                                                    | -1                    |                              |       |           | Pre  | set 1        |       |       |      | (E)  |
|                    |                                                                                                    |                       |                              |       |           | Pre  | set 2        |       |       |      |      |
|                    |                                                                                                    |                       |                              |       |           | Pre  | set 3        |       |       |      |      |
|                    |                                                                                                    |                       |                              |       |           | Pre  | set 4        |       |       |      |      |
|                    |                                                                                                    |                       |                              |       |           | Pre  | set 5        |       |       |      |      |
|                    |                                                                                                    |                       |                              |       |           | Pre  | set 6        |       |       |      |      |
|                    |                                                                                                    |                       |                              |       |           | Pre  | sat 7        |       |       |      |      |
|                    |                                                                                                    |                       |                              |       |           | Pre  | set 8        |       |       |      |      |
|                    |                                                                                                    |                       |                              |       |           | Pre  | cat 0        | e     | 1.    |      |      |
|                    | <b></b>                                                                                                    |                       |                              | 60244 | 1 40 · II | Vide | o par        | amete | ers . |      |      |

- ツールバーの ボタンをクリックすると、デバイスリストのすべてのカメラのライブビュ 一を開始できます。
- ライブビューウィンドウのボタンの説明については、次の表を参照してください。

| アイコン     | 説明                    |
|----------|-----------------------|
| Ť        | ウィンドウ分割モードを選択する。      |
| G        | ライブビューの開始/停止。         |
| Ø        | ライブビューモードで画像をキャプチャする。 |
|          | 手動で録画を開始/停止する。        |
| ø        | e-PTZ を有効にする。         |
| ŧ        | 前のページへ。               |
|          | 次のページへ。               |
| 40-      | 音声オン/オフ。              |
| <b>U</b> | 双方向オーディオの開始/停止。       |

GJ-6700HWI シリーズ クイック オペレーション ガイド

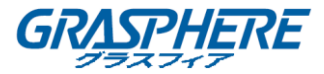

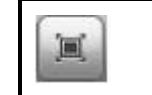

全画面ライブビューモードに切り替えます。

注意:双方向オーディオ機能を使用する、または録音する前に、リモート設定>カメラ設定>ビ デオ設定でビデオとオーディオにストリームのタイプを選択してください。

#### PTZ コントロールの操作

始める前に:

- エンコーダが PTZ 機能をサポートするカメラ/ドームに接続されていることを確認してください。パンチルトユニットまたはスピードドームの R +端子と R-端子をそれぞれ GJ-EN6700の RS-485 T +端子と RS-485 T-端子に接続します。
- RS-485 設定インターフェイスで設定されているボーレート、PTZ コントロール、アドレスは、 接続されているパン/チルトユニットまたはスピードドームのパラメータと同じでなければな りません。(リモート設定>シリアルポート設定>485 シリアルポート)

#### PTZ コントロールの操作

ライブビューモードでは、PTZ コントロールボタンを使用して、カメラレンズのパン/チルト/ズー ムコントロールを実現できます。

マウスが相対位置にある場合、表示ウィンドウには8つの方向ボタン(上下左右、左上、右上、 左下、右下)が表示されます。

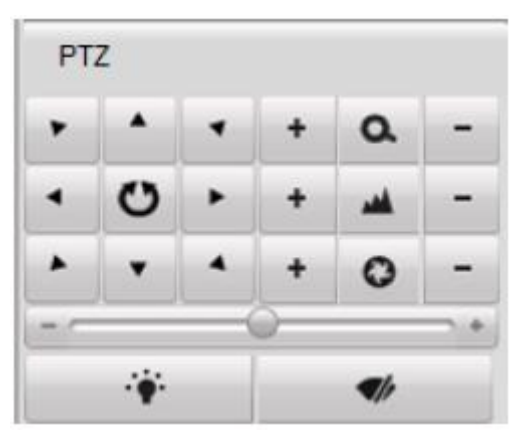

方向ボタンをクリックして、パン/チルトの動きを制御します。

ズーム/アイリス/フォーカスボタンをクリックすると、レンズの制御が実現します。

PTZ コントロールボタンの説明については、次の表を参照してください。

| ボタン |   |   | 説明            |
|-----|---|---|---------------|
| +   | ۵ | - | ズームイン/ズームアウト  |
| +   | * | - | 近く/遠くにフォーカスする |

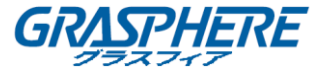

| + 0 -       | アイリスオープン/クローズ                           |
|-------------|-----------------------------------------|
|             | ライターオン/オフ                               |
| <b>1</b> /r | ワイパーオン/オフ                               |
| - @ +       | パン/チルト動作の速度を調整す<br>る<br>(レベル 1~7 を選択可能) |

#### レコーディング

始める前に:

エンコーダが HDD(DS-6700HWI / HFI-SATA の場合)またはネットワークディスクに接続され、 HDD またはネットワークディスクが初めて使用されるように初期化されていることを確認してく ださい。

手動録画とスケジュール録画の 2 つの録画タイプを設定できます。次のセクションでは、スケジュールされた録画の設定について説明します。

手順:

- 1. **リモート設定>カメラ設定>スケジュール設定**をクリックして、「録画スケジュール設定」インターフェイスに入ります。
- 2. カメラを選択して、録画スケジュールを設定します。
- 3. 「録画スケジュールを有効にする」チェックボックスをオンにして、録画スケジュールを有 効にします。

GJ-6700HWI シリーズ クイック オペレーション ガイド

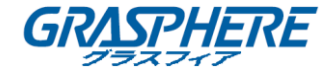

| Schedule Settings                                                                                                    |                                                                                                    |
|----------------------------------------------------------------------------------------------------|----------------------------------------------------------------------------------------------------|
| Channel No.                                                                                                    | Analog Camera1 👻                                                                                                    |
| Record                                                                                                    | Capture                                                                                                    |
| Enable Record Schedule                                                                                                    | Edit Advanced                                                                                                    |
| 0 2 4 6<br>Mon<br>Tue<br>Wed<br>Thu<br>Fri<br>Sat<br>Sun                                                                                                    | 8       10       12       14       16       18       2C       22       24         1       1       1       1       1       1       1       1       1       1       1       1       1       1       1       1       1       1       1       1       1       1       1       1       1       1       1       1       1       1       1       1       1       1       1       1       1       1       1       1       1       1       1       1       1       1       1       1       1       1       1       1       1       1       1       1       1       1       1       1       1       1       1       1       1       1       1       1       1       1       1       1       1       1       1       1       1       1       1       1       1       1       1       1       1       1       1       1       1       1       1       1       1       1       1       1       1       1       1       1       1       1       1       1       1       1       1       1 <td< th=""></td<> |
| Copy to Camera<br>Select All<br>A1 A2 A3 A4 A5 A<br>Save<br>Schedule Settings<br>Channel No.                                                                                                    | \$ A6 A7 A8 A9 A10 A11 A12 A13 A14 A15 A16 Analog Camera1                                                                                                    |
| Record                                                                                                    | apture                                                                                                    |
| Image: style style styl | Edit       Advanced         8       10       12       14       16       18       20       22       24         1       1       1       1       1       1       1       1       1       1       1       1       1       1       1       1       1       1       1       1       1       1       1       1       1       1       1       1       1       1       1       1       1       1       1       1       1       1       1       1       1       1       1       1       1       1       1       1       1       1       1       1       1       1       1       1       1       1       1       1       1       1       1       1       1       1       1       1       1       1       1       1       1       1       1       1       1       1       1       1       1       1       1       1       1       1       1       1       1       1       1       1       1       1       1       1       1       1       1       1       1       1       1       1       1               |
| Copy to Camera<br>Select All<br>A1 A2 A3 A4                                                                                                    | A5 A6 A7 A8 A9 A10 A11 A12 A13 A14 A15 A16                                                                                                    |

4. 編集をクリックして、「スケジュール編集」インターフェイスに入ります。

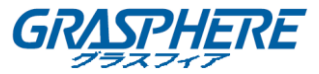

5. 曜日を選択して、スケジュールされた録画を設定します。

| Period | Start Time |              | End Time |              | Record | і Туре |
|--------|------------|--------------|----------|--------------|--------|--------|
| 1      | 00 : 00    | 245          | 24:00    | 2 <u>8</u> 5 | Normal | -      |
| 2      | 00 : 00    | 25           | 00:00    | 216          | Normal | -      |
| 3      | 00 : 00    |              | 00:00    | 2 <u>86</u>  | Normal | -      |
| 4      | 00:00      |              | 00:00    | 8 <u>16</u>  | Normal | -      |
| 5      | 00:00      | <b>1</b>     | 00:00    |              | Normal | -      |
| 6      | 00:00      | 1            | 00:00    | 18.<br>19.   | Normal | ~      |
| 7      | 00 : 00    |              | 00:00    | <u>ek</u>    | Normal | -      |
| 8      | 00 : 00    | 3 <b>8</b> 5 | 00:00    |              | Normal | +      |

- 1) すべての日またはカスタマイズされた期間録画を設定する:
  - 終日録画を設定する場合は、「終日」チェックボックスをオンにします。
  - 別の時間セクションで録画する場合は、「カスタマイズ」チェックボックスをオンにします。各期間の開始時間と終了時間を設定します。

注意:各期間の時間は重複することはできません。最大8つの期間を設定できます。

- レコードタイプを選択します。レコードタイプは、ノーマル、モーション、アラーム、モーション&アラーム、モーション|アラームのいずれかです。
- 「すべて選択」チェックボックスをオンにして、コピーをクリックすると、この日の設定が
   1 週間全体にコピーされます。日付の前にチェックボックスをチェックして、[コピー]を クリックすることもできます。
- 4) OK をクリックして設定を保存し、「スケジュール編集」インターフェイスを終了します。
- 6. 「スケジュール設定」インターフェイスで、**詳細設定**をクリックして、高度な録画パラメータを 設定できます。
- 7. 保存をクリックして、上記の設定を有効にします。

#### 再生

目的:

記録されたビデオファイルは、WEB ブラウザによる遠隔再生することができます。

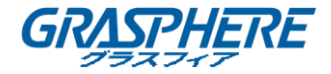

#### 手順:

1. メニューバーの再生をクリックして、再生インターフェイスに入ります。

| Live View        | Playback | Log   | Configuration |       |           |                             |       |       |         |     |        | ad    | min I | .ogout | Help       |
|------------------|----------|-------|---------------|-------|-----------|-----------------------------|-------|-------|---------|-----|--------|-------|-------|--------|------------|
| Embedded Nat DVS |          |       |               |       |           |                             |       |       |         | Ch  | annel  | No. : | 1     |        |            |
| Camera 01        |          |       |               |       |           |                             |       |       |         | Sta | itus : |       |       |        |            |
| Camera 02        |          |       |               |       |           |                             |       |       |         |     |        | Apr   | 2     | )14    | > H+       |
| Camera 03        |          |       |               |       |           |                             |       |       |         | Sun | Mon    | Tue   | Wed 1 | lhu Fr | i Set      |
| Camera 04        |          |       |               |       |           |                             |       |       |         | 30  | 31     | 1     | 2     | 3 4    | 5          |
|                  |          |       |               |       |           |                             |       |       |         | 13  | 14     | 15    | 9     | 10 1   | 12         |
|                  |          |       |               |       |           |                             |       |       |         | 20  | 21     | 22    | 23    | 24 2:  | 5 26       |
|                  |          |       |               |       |           |                             |       |       |         | 27  | 28     | 29    | 30    |        |            |
|                  |          |       |               |       |           |                             |       |       |         |     |        | 6     |       | 8 9    |            |
|                  |          |       |               |       |           |                             |       |       |         |     |        | 0     | Seare | h      |            |
|                  |          |       |               |       |           |                             |       |       |         |     |        |       |       |        |            |
|                  | <b></b>  | _     | _             | •     |           | *                           |       |       | *       | 00  | ) :    | 00    | ; 00  |        | +          |
|                  | 8:00     | 19:00 | 20:00 21:00   | 22:00 | 23:00 201 | 4-04-0 <mark>1 00:00</mark> | 01:00 | 02:00 | 03:00   | 04  | 1:00   |       | 05:0  | )      | ⊖ €<br>06: |
|                  |          |       |               |       |           |                             |       |       | Command |     | :hedu  | le 🗖  | Alam  |        | anual      |

- 2. 再生のためにデバイスリストからカメラをクリックします。
- 3. カレンダーから日付を選択し、検索をクリックします。

| -   |          | Apr | Apr 2014 |     |     | ► ₩ |  |  |
|-----|----------|-----|----------|-----|-----|-----|--|--|
| Sun | Mon      | Tue | Wed      | Thu | Fri | Sat |  |  |
| 30  | 31       | 1   | 2        | 3   | 4   | 5   |  |  |
| 6   | 7        | 8   | 9        | 10  | 11  | 12  |  |  |
| 13  | 14       | 15  | 16       | 17  | 18  | 19  |  |  |
| 20  | 21       | 22  | 23       | 24  | 25  | 26  |  |  |
| 27  | 28       | 29  | 30       | 1   | 2   | 3   |  |  |
| 4   | 5        | 6   | 7        | 8   | 9   | 10  |  |  |
|     | Q Search |     |          |     |     |     |  |  |

4. ボタンをクリックして、現在の日付に検索されたビデオファイルを再生します。

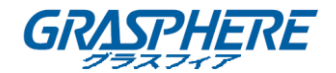

| Live View        | Playback Log                                                                                                    | Configuration                    | admin Logout Help                    |
|------------------|----------------------------------------------------------------------------------------------------|----------------------------------|--------------------------------------|
| Embedded Net DVS |                                                                                                    |                                  | Channel No. : 1<br>Status : 1X Speed |
| Camera II2       | T AND                                                                                                    |                                  | +4 4 Apr 2014 ⊫ №                    |
| Camera 03        |                                                                                                    |                                  | Sun Mon Tue Wed Thu Fri Sat          |
| Camera 04        |                                                                                                    |                                  |                                      |
|                  | 1000                                                                                                    |                                  | 13 14 15 16 17 18 19                 |
|                  | And a                                                                                                    |                                  | 20 21 22 23 24 25 26                 |
|                  |                                                                                                    |                                  | 27 28 29 30 1 2 9                    |
|                  |                                                                                                    |                                  | G. Search                            |
|                  | <b>II</b> -)                                                                                                    |                                  |                                      |
|                  | And a state of the state of the |                                  |                                      |
|                  | 3:00 19:09                                                                                                    | 20:00 21:00 22:00 23:00 00:00 01 | 100 02:00 03:00 04:00 05:00 06       |
|                  |                                                                                                    |                                  |                                      |

5. ツールバーのボタンを使用して再生モードで操作します。

| <b>H</b> - |                           |      | 🐂 🙆 🛓 🗞 🐠 🔟       |
|------------|---------------------------|------|-------------------|
| ボタン        | 説明                        | ボタン  | 説明                |
| <b></b> -  | ウィンドウ分割モ<br>ードを選択する       | ► II | 再生/一時停止           |
|            | 再生を停止する                   | *    | スローフォワード          |
| **         | 早送り                       | b    | シングルフレーム<br>で再生   |
| 1          | すべてのチャンネ<br>ルの再生を停止<br>する |      | 再生モードで画像<br>を取り込む |
| Ŧ          | ビデオファイルを<br>ダウンロードする      | 8    |                   |
|            | 音声オン/オフ                   | Ì    |                   |

6. プログレスバーをマウスでドラッグして正確な再生ポイントを見つけるか、または時間を入

カして
・
ボタンをクリックして再生ポイントを見つけることができます。

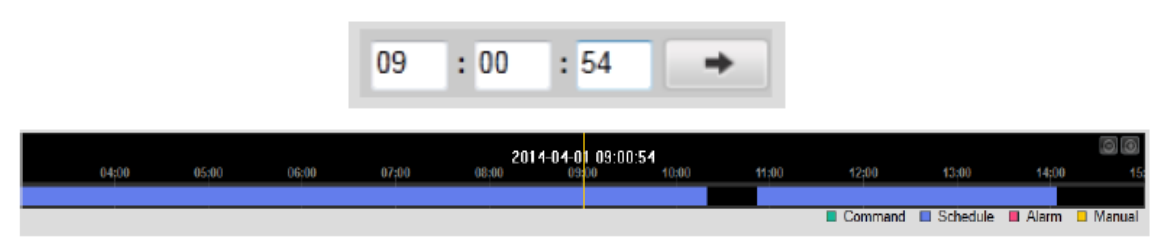

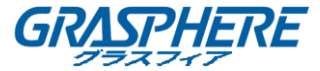

プログレスバーのビデオの色は、さまざまなビデオの種類を表します。

| Command | Schedule | Alarm | Manual |
|---------|----------|-------|--------|
|---------|----------|-------|--------|

#### ログ

目的:

デバイスの操作、アラーム、異常、および情報は、いつでも表示およびエクスポートできるログ ファイルに保存できます。

#### 始める前に:

ログ機能は、エンコーダが HDD(GJ-EN6700HWI/HFI-SATA の場合)またはネットワークディス クに接続されている場合にのみ実現できます。

手順:

- 1. メニューバーのログをクリックして、「ログ」インターフェイスに入ります。
- 2. メジャータイプ、マイナータイプ、開始時間、終了時間など、検索を絞り込むためのログ検 索条件を設定します。
- 3. 検索ボタンをクリックして、ログファイルの検索を開始します。
- 4. 一致するログファイルが以下のリストに表示されます。

注意:毎回最大 100 のログファイルを表示できます。

|    | Live View      | Playback | Log         | Configuration   |             |                                    |                          | admin Logout        |
|----|----------------|----------|-------------|-----------------|-------------|------------------------------------|--------------------------|---------------------|
|    | Time           |          | Major Type  | Minor Type      | Channel No. | Local/Remote User                  | Remote Host IP           | Search Log          |
| 1  | 2012-11-22 00: | 00:02    | Information | Stop Recording  | A1          |                                    | 0.0.0.0                  |                     |
| 2  | 2012-11-22 00: | 00:02    | Information | Start Recording | A1          |                                    | 0.0.0.0                  |                     |
| 3  | 2012-11-22 00: | 00:02    | Information | Stop Recording  | A2          |                                    | 0.0.0.0                  | Major Type          |
| 4  | 2012-11-22 00: | 00:02    | Information | Start Recording | A2          |                                    | 0.0.0.0                  | All Types 👻         |
| 5  | 2012-11-22 00: | 00:02    | Information | Stop Recording  | A3          |                                    | 0.0.0.0                  | Minor Type          |
| 6  | 2012-11-22 00: | 00:02    | Information | Start Recording | A3          |                                    | 0.0.0.0                  | All Drace           |
| 7  | 2012-11-22 00: | 00:02    | Information | Stop Recording  | A4          |                                    | 0.0.0.0                  | An illues           |
| 8  | 2012-11-22 00: | 00:02    | Information | Start Recording | A4          |                                    | 0.0.0.0                  | Start Time          |
| 9  | 2012-11-22 00: | 00:02    | Information | Stop Recording  | A5          |                                    | 0.0.0.0                  | 2012-11-22 00:00:00 |
| 10 | 2012-11-22 00: | 00:02    | Information | Start Recording | A5          |                                    | 0.0.0.0                  | EndTime             |
| 11 | 2012-11-22 00: | 00:02    | Information | Step Recording  | AØ          |                                    | 0.0.0.0                  | 2012-11-22 23:50:50 |
| 12 | 2012-11-22 00: | 00:02    | Information | Start Recording | A6          |                                    | 0.0.0                    | 2012-11-22 20.00.00 |
| 13 | 2012-11-22 00: | 00:02    | Information | Stop Recording  | Α7          |                                    | 0.0.0                    |                     |
| 14 | 2012-11-22 00: | 00:02    | Information | Start Recording | A7          |                                    | 0.0.0.0                  | Q, Search           |
| 15 | 2012-11-22 00: | 00:02    | Information | Step Recording  | AB          |                                    | 0.0.0                    |                     |
| 16 | 2012-11-22 00: | 00:02    | Information | Start Recording | AB          |                                    | 0.0.0                    |                     |
| 17 | 2012-11-22 00: | 00:02    | Information | Stop Recording  | A9          |                                    | 0.0.0.0                  | E Save Log          |
| 18 | 2012-11-22 00: | 00:02    | Information | Start Recording | A9          |                                    | 0.0.0.0                  |                     |
| 19 | 2012-11-22 00: | 00:02    | Information | Step Recording  | A10         |                                    | 0.0.0                    |                     |
| 20 | 2012-11-22 00: | 00:02    | Information | Start Recording | A10         |                                    | 0.0.0                    |                     |
| 21 | 2012-11-22 00: | 00:02    | Information | Stop Recording  | A11         |                                    | 0.0.0.0                  |                     |
| 22 | 2012-11-22 00: | 00:02    | Information | Start Recording | A11         |                                    | 0.0.0.0                  |                     |
| 23 | 2012-11-22 00: | 00:02    | Information | Step Recording  | A12         |                                    | 0.0.0                    |                     |
|    |                |          |             |                 | Total       | 694 Items <u>FirstPage</u> PrevPag | e 1/7 Next Page Last Pag | s                   |

きます。